This document has been produced for the sole purpose of the requirements for the PCN hub model developed by the Folkestone, Hythe and Rural PCN during the time of the pilot and will require continuous updates. It is intended to be shared only as a resource guide for this model approach and not direct application.

## PCN Minor Illness Hub – First Time PCN EMIS Login Instructions

Please note that you will only need to follow these instructions the first time that you log into your PCN EMIS account. Once the steps below have been successfully completed, they will not need to be worked through again.

- 1. Ensure that EMIS is not already open if it is, close it and remove your smartcard from the keyboard do not re-insert your smartcard until prompted to in **step 11** below
- 2. Open EMIS Web by double clicking on the EMIS Web icon on the desktop of your PC
- 3. When the login screen appears click on the 'Change organisation' button:

|                                                                                                    | Ver: 9.14.0.0200 (Microsoft Windows 10 Enterprise 64                                                                                                    |
|----------------------------------------------------------------------------------------------------|----------------------------------------------------------------------------------------------------|
|                                                                                                    |                                                                                                    |
|                                                                                                    |                                                                                                    |
| emisiar                                                                                            |                                                                                                    |
| Svveb                                                                                              |                                                                                                    |
|                                                                                                    |                                                                                                    |
|                                                                                                    |                                                                                                    |
| Username                                                                                           |                                                                                                    |
| Password                                                                                           | Type your password                                                                                                    |
| Organisation ID                                                                                    | 4965                                                                                                    |
| Organisation 10                                                                                    | 4865                                                                                                    |
|                                                                                                    | Sign in Close                                                                                                    |
|                                                                                                    |                                                                                                    |
| Reset password User                                                                                | mame reminder Change organisation                                                                                                    |
| Current connection: Primary                                                                        | Having problems? View our Status Par                                                                                                    |
|                                                                                                    |                                                                                                    |
| opyright © EMIS Health 2022 - all rights reserve                                                   | ed. EMIS Web enables you to access a patient's confidential and sensitive                                                                                   |
| cluding under the Computer Misuse Act 1990, n                                                      | nay be taken against any unauthorised use of, or access to, this system and/or                                                                              |
| ny data it contains. Your access and use of this                                                   | system is subject to (and signifies your acceptance of) the relevant licence                                                                                |
| erms, terms and conditions and applicable laws<br>alexant notices or noticies which have been brow | which govern, or relate to, the system and its use (together with any other<br>out to your attention), all as may be updated from time to time. The authors |
| nd reviewers have sought to provide accurate d                                                     | ata and indices for this software. Save as expressly provided for in the relevant                                                                           |
| erms of use, we accept no responsibility for error                                                 | s or omissions. EMIS Web, Mentor and the drug database are not diagnostic                                                                                   |
| ols and their use cannot replace clinical judgem                                                   | ent.                                                                                                    |

4. In the screen that appears type **139818** into the Organisational ID field and then click on the **Restart** button:

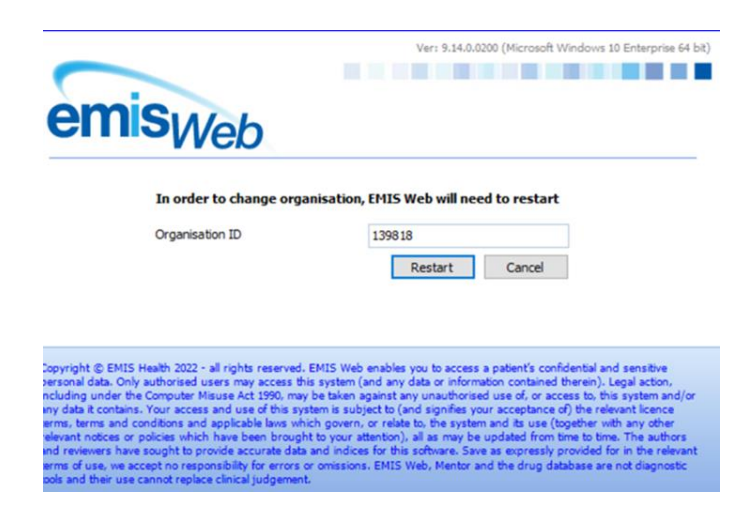

5. The EMIS login window will reappear. Check that the organisation now shows **139818**:

| emisuvah                                                                                                    | Ver: 9.14.0.0                                                                                                    | 300 (Microsoft Windows 10 Enterprise 64 bit)                                                                                                    |
|----------------------------------------------------------------------------------------------------|----------------------------------------------------------------------------------------------------|----------------------------------------------------------------------------------------------------|
| Username                                                                                                    | 1                                                                                                    |                                                                                                    |
| Password<br>Organisation ID                                                                                                    | Type your password 139818                                                                                                    |                                                                                                    |
| Reset password User                                                                                                    | name reminder Change organisat                                                                                                    | tion                                                                                                    |
| Copyright © EMIS Health 2022 - all rights reserve<br>personal data. Only authorised users may access<br>including under the Computer Misuse Act 1990, n<br>any data it contains. Your access and use of this is<br>terms, terms and conditions and applicable laws to<br>relevant notices or policies which have been brou<br>and reviewers have sought to provide accurate di<br>terms of use, we accept no responsibility for error<br>bools and their use comparisonal splicable. | d. EMIS Web enables you to access<br>this system (and any data or inform<br>ray be taken against any unauthorise<br>system is subject to (and signifies yo<br>which govern, or relate to, the system<br>ght to your attention), all as may be<br>ata and indices for this software. Save<br>s or omissions. EMIS Web, Mentor a<br>ret. | a patient's confidential and sensitive<br>ston contained therein). Legal action,<br>d use of, or access to, this system and/or<br>ur acceptance of) the relevant licence<br>n and its use (together with any other<br>updated from time to time. The authors<br>e as expressly provided for in the relevant<br>nd the drug database are not diagnostic |

- 6. Add your username and temporary password (this has been sent to you in a separate email) and then click on the **Sign In** button
- EMIS will prompt you to set your own password. The password must be at least 8 characters in length and have at least one capital letter and one number included. The password can't contain any symbols
- 8. EMIS will start to load and then may warn you that not all protocols and resources have downloaded, click the **OK** button if this message appears
- 9. EMIS will request you to add some security questions/details so that you can unlock your account in the future if needs be. Enter the required information and the click **OK**
- 10. You will now be taken to the home page of the PCN EMIS, note that this is shown at the top of the EMIS screen:

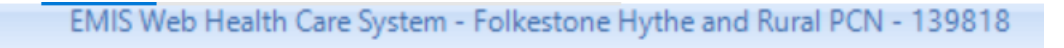

- 11. Insert your smartcard into the keyboard and enter your usual smartcard password when requested to
- 12. From the list of smart card roles that appear double click on the **Folkestone, Hythe & Rural PCN** role

## Folkestone, Hythe, and Rural Primary Care Network Minor Illness Hub – First Time PCN EMIS Login Instructions

13. Return to EMIS. You will now see a smartcard alert notification has appeared at the top of the EMIS screen as shown in the screenshot below. Click on this smartcard alert.

14.

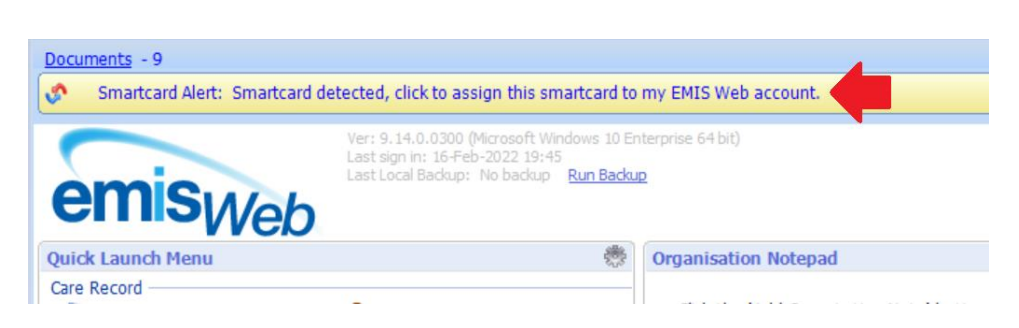

15. Once you have clicked the smartcard alert you will be prompted to add your smartcard password (the one that you usually use when you insert your smartcard into the keyboard).

Enter your usual smartcard password and then click the Associate button:

| emisweb                                                                                                    | Ver: 9.14.0.0300 (Microsoft Windows 10 Enterprise 64 bit)                                                                                                    |
|----------------------------------------------------------------------------------------------------|----------------------------------------------------------------------------------------------------|
| Do you want to associate your<br>account?<br>Association will allow you to log<br>Enter Smartcard passcode                                                                                                    | Smartcard with your EmisWeb user<br>jin, lock and unlock EmisWeb using only   ****                                                                                                    |
| Copyright © EMIS Health 2022 - all rights reserved. EMIS<br>bersonal data. Only authorised users may access this syst<br>ncluding under the Computer Misuse Act 1990, may be tak<br>siny data it contains. Your access and use of this system is<br>rems, Items and conditions and applicable laws which gov<br>elevant notices or policies which have been brought to yo<br>and reviewers have sought to provide accurate data and in<br>arms of use, we accept no responsibility for errors or omis<br>pols and their use cannot replace clinical judgement. | Associate Cancel Web enables you to access a patient's confidential and sensitive em (and any data or information contained therein). Legal action, en against any unauthorised use of, or access to this system and/or subject to (and signifies your acceptance of) the relevant licence ern, or relate to, the system and its use (together with any other ur attention), all as may be updated from time to time. The authors dices for this software. Save as expressly provided for in the relevant sions. EMIS Web, Mentor and the drug database are not diagnostic |

- 16. EMIS will display a message confirming that the smartcard role has been associated successfully. Click on the **OK** button.
- 17. EMIS will now close and then re-open (sometimes takes a while so you may have to wait a minute or so for this to happen)

Once EMIS has restarted the initial setup of your PCN EMIS account is complete. You can now close EMIS in the usual way and remove your smartcard from the keyboard.

From now on you will be able to log into PCN EMIS in the same way that you would log into practice EMIS:

- 1) Insert smart card into keyboard
- 2) Enter usual smartcard password when prompted
- 3) Double click the Folkestone, Hythe & Rural PCN role from the list of smart card roles that is shown
- 4) Finally, double click on the EMIS Web icon on the desktop

Folkestone, Hythe, and Rural Primary Care Network

Minor Illness Hub – First Time PCN EMIS Login Instructions

5) EMIS will now open and you will be logged straight in to PCN EMIS